# 产品使用说明书 OPERATION MANUAL

多路温度巡检仪

如用户操作指导书有变化,恕不另行通知!

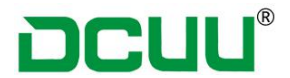

## 安全需知

警告 危险:当你发现有以下不正常情况发生,请立即终止操作并且切断仪器电源线。 立刻与普美仪器售后服务部联系,以免发生不必要的意外。

> 仪器操作异常

▶ 操作中仪器产生反常的噪音、异味、烟或火花

▶ 操作过程中, 仪器产生高温、电击

> 电源线、电源开关或电源插座损坏

>>> 杂志或液体流入仪器

### 安全信息

警告 危险:为避免可能的电击和人生安全,请遵循以下指南操作

| <b>4</b> 丰吉田    | 用户使用仪器请直仔细阅读以下安全信息,对于用户由于未遵守下列条款而 |
|-----------------|-----------------------------------|
| 光页严呐            | 造成的人身安全和财产损失普美仪器不承担任何责任。          |
| 仪器接地            | 未防止电击危险,请连接好电源地线。                 |
| 不可              | 不在易燃易爆气体、蒸汽或多灰尘的环境使用精密仪器,在此类使用任何电 |
| 在爆炸性气体环境下使用仪器   | 子设备,都是对人身安全的冒险。                   |
| 不可              | 非专业人员不可打开仪器外壳,以试图维修仪器。仪器在关机后一段时间内 |
| 打开仪器外壳          | 任然存在未释放干净的电荷,这可能对人身造成电击危险。        |
| 不要              | 如仪器已经损害,其危险不可预知,请切断仪器电源线,不可在使用,切勿 |
| 使用以损坏的仪器        | 自行维修。                             |
| 不要              | 如仪器工作不正常,其危险不可预知,请切断仪器电源线,不可在使用,切 |
| 使工作异常的仪器        | 勿自信维修。                            |
| 不要              | 却山苍田,伏甘氏担供的但拍性达收生效                |
| 超出本说明书指定的方式使用仪器 | 起                                 |

如用户操作指导书有变化,恕不另行通知 !

请自行到普美仪器官网 Http://www.dcuu.com 与客服人员索取!

| 第一章 | 概述         |
|-----|------------|
| 第二章 | 仪器前面板后面板介绍 |
| 第三章 | 测试主界面介绍    |
| 第四章 | 技术规格       |
| 第五章 | 软件操作说明     |
| 第六章 | 装箱清单       |

目 录

# DCUU®

### 第一章 概述

### 1.1 精密仪器基本简介

感谢您购买 DCXXXX 系列多路温度巡检仪

DCXXXX 系列多路温度测试仪,采用超高稳定性处理器控制的微型台式仪器,可同时对 8~64 路温度进行采集、报警、和通讯传输。兼容多种温度传感器、响应快、数据稳定,同时具备 热偶检测功能。用户可使仪器前面板键盘,自由操作数据和配置路数。设置好的仪器参数可 自动保存,用于下次开机使用,仪器支持 USB 通讯,通过 PC 软件可轻松实现数据采集、分析和打印。仪器采用坚固的抗震外壳,可在苛刻的环境下工作。全隔离的数字和模拟信号,可以带测试仪(抗高频高温干扰),安全可靠。可满足家电、照明、电机、热电器具等行业 的制造厂家和质检部对温度参数的测量。

产品标配 USB 存储接口,可支持测试数据实时保存 U 盘。

以下为 DCXXXX 系列多路温度巡检仪的技术规格参数,包含仪器的基本技术质保和仪器测试 允许的范围。这些规格是在仪器出厂时所达到。

### 2.2 测量功能

- 2.2.1 测量参数 传感器型号:T/K/J/N/E/S/R/B 8 种热电偶电偶。
- 2.2.2 测试速度 采样速度,用户可自用修改。
- 2.2.3 基本精度

热电偶精度 0.2%

- 2.2.4 测量显示范围
- 表 2-1

| •      |                 |
|--------|-----------------|
| 热电偶型号  | 测量温度范围(℃)       |
| T型热电偶  | -150℃ ~400℃     |
| K型热电偶  | -100℃ ~1350℃    |
| J型热电偶  | -100℃~1200℃(定制) |
| N型热电偶  | -100℃~1300℃(订制) |
| E 型热电偶 | -100℃~850℃(订制)  |
| S 型热电偶 | 250℃~1750℃(订制)  |

#### 第2页共20页

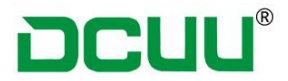

### 2.3 主要功能

2.3.1 比较器功能

仪器可对针对每一通道单独设置上下限了。

• 比较方式

测量值直接与上下极限比较

2.3.2 温度修正功能

温度校准功能可在有资质的工作人员下操作

### 2.2.3 设置功能

- 1. <功能设置> 页中的所有参数
- 2. <分选设置> 页中的所有参数
- 3. <温度修正> 页中的所有参数
- 4. <通道识别> 页中的所有参数
- 2.3.4 接口

USB 接口

USB 高数存储接口

| 仪器型号       | 继电器类型  | 带电测试范围   | 显示              |
|------------|--------|----------|-----------------|
| DC55XXU 系列 | 光耦继电器  | 350V RMS | 数值显示、实时曲线       |
|            |        |          | 数值显示、实时曲线、温升数值、 |
| DC55XXH 系列 | 光耦继电器  | 350V RMS | 柱形图、历史曲线查询、继电器输 |
|            |        |          | 出(一个通道)         |
|            |        |          | 数值显示、实时曲线、温升数值、 |
| DC55XXG 系列 | 机械式继电器 | 500V RMS | 柱形图、历史曲线查询、继电器输 |
|            |        |          | 出(一个通道)         |

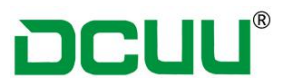

### 第二章 仪器前面板及后面板介绍

### 2.1 前面板介绍

1.1.1 前面板描述 图 1-1

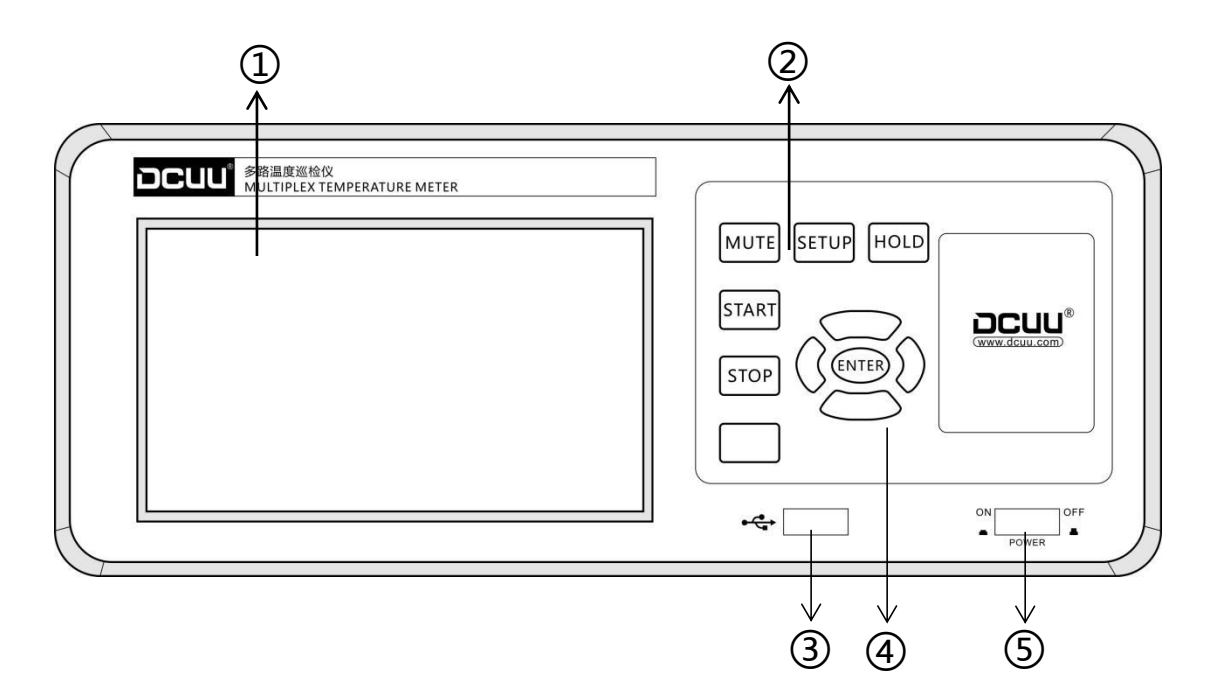

表 1-1 前面板功能描述

| 序号 | 功能                                 |
|----|------------------------------------|
| 1  | 液晶显示屏                              |
| 2  | 功能按键: 消声、开始、停止、翻页、设置、锁定            |
| 3  | USB 数据存储接口                         |
| 4  | 曲线移位 0`2000 个点,"↑"曲线页面 1~8、9~16 切换 |
| 5  | 仪器总电源开关                            |

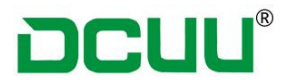

1.1.2 后面板介绍 图 2-2

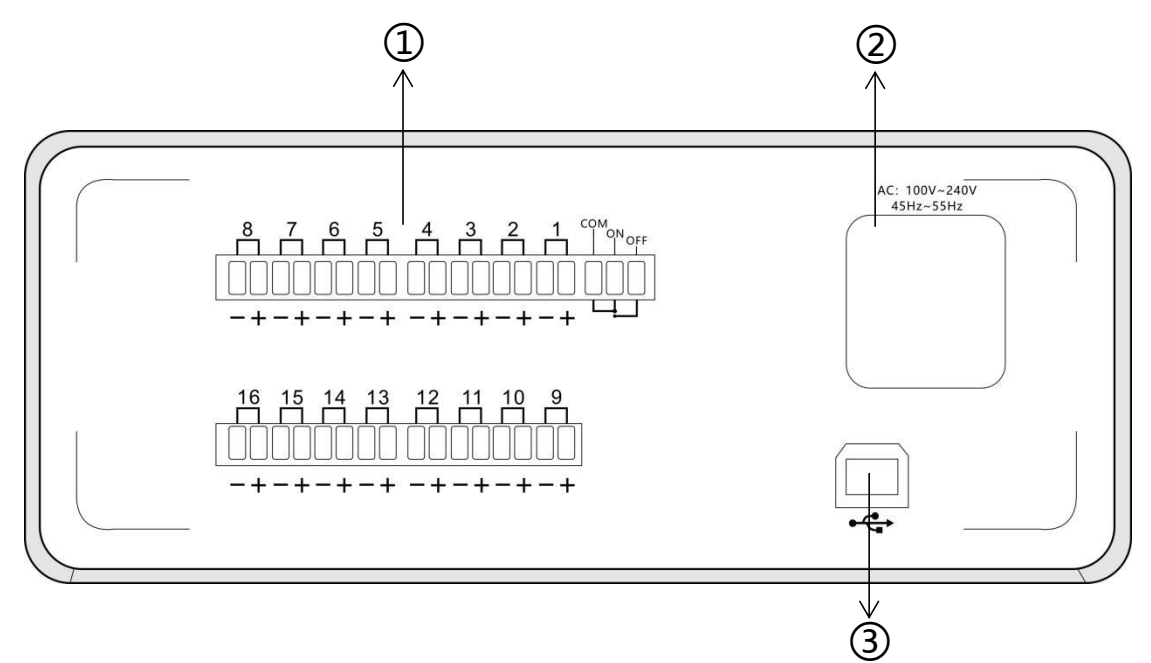

### 表 1-2 前面板功能描述

| 序号 | 功能                  |
|----|---------------------|
| 1  | 热电偶传感器端子            |
| 2  | 电源插座,用于输入交流电源。      |
|    | 保险丝座用于安装电源保险丝,保护仪器。 |
| 3  | USB 通讯接口            |

### 2.2 上电启动

2.2.1 开机

面板右下方标识"POWER"为电源开关

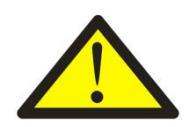

按键为程键开关。按下电源开关"ON ➡ "开启,按下电源开关"OFF ➡ "关闭 建议仪器关闭后,等待 10 秒后再次启动

1.2.2 开机值

预热时间(应仪器热电偶与比较器有独有环境,1分钟可达到制定的准确度)

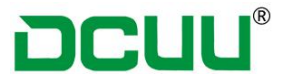

### 第三章 测试主界面介绍

### 3.1 【测量显示界面】

按 {POWER} 仪器开关电源按键,进入 {测量界面},只有在当前页面才会进行数据采集 分选比较。

<测量显示> 页面主要突出显示测量结果,同时对当前的分选结果提示,以L代表上限,H 代表下限。

<测量显示> 页面显示 16 通道或 8 通道

3.1.1 {测量显示主界面 } 图 1-1 、图 1-2

Unit:为温度显示单位温度单位可选(℃、°F),

| DC55XX S | erie | s     |             | Testing t | ime:        | h mir | n s         |
|----------|------|-------|-------------|-----------|-------------|-------|-------------|
| CH001    | °C   | CH002 | °C          | CH003     | °C          | CH004 | °C          |
| 26.8     | HHUU | 26.8  | HLL         | 26.8      | H<br>H<br>L | 26.8  | H<br>H<br>L |
| CH005    | °C   | CH006 | °C          | CH007     | °C          | CH008 | °C          |
| 26.8     | HLL  | 26.8  | H<br>H<br>L | 26.8      | H<br>L<br>L | 26.8  | HLL         |

图 1-1

| DC55XX | Serie | s     |    | Testing | time: | h     | min s |
|--------|-------|-------|----|---------|-------|-------|-------|
| CH001  | °C    | CH002 | °C | CH003   | °C    | CH004 | °C    |
| 26.8   |       | 26.8  |    | 26.8    |       | 26.8  |       |
| CH005  | °C    | CH006 | °C | CH007   | °C    | CH008 | °C    |
| 26.8   |       | 26.8  |    | 26.8    |       | 26.8  |       |
| CH009  | °C    | CH010 | °C | CH011   | °     | CH012 | °C    |
| 26.8   |       | 26.8  |    | 26.8    |       | 26.8  |       |
| CH013  | °C    | CH014 | °  | CH015   | °C    | CH016 | °C    |
| 26.8   |       | 26.8  |    | 26.8    |       | 26.8  |       |

图 1-2

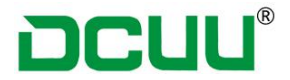

3.1.2 热电偶设置步骤

按仪器面板按键【SET】进入设置界面 点击屏幕(热电偶)选择进行热电偶选择: 图 1-3 出厂默认标配为<K型热电偶>T型、J为选配型

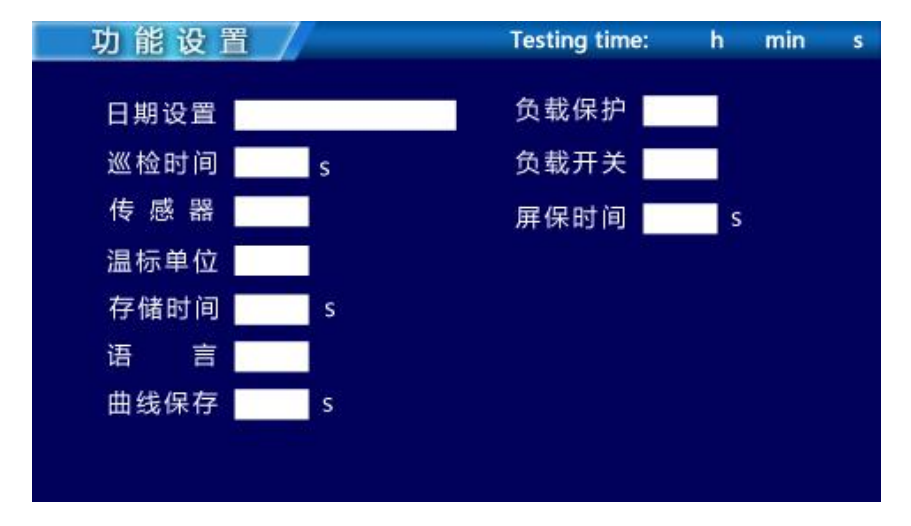

图 1-3

#### 3.1.2 温度单位选择

按仪器面板 {SET } 进入设置界面

点击屏幕 {温标选择}可选单位为(摄氏度℃、华氏下)(图 1-4)

华氏和摄氏的换算

华氏度 = 32 + 摄氏度 × 1.8

摄氏度 = (华氏度 - 32) ÷ 1.8

#### 存储时间说明:

U 盘存储时间: 1<sup>~</sup>999S 可设置, 间隔"设置"保存一组数据

注意:为了确保能够正常存储数据,请确认U盘格式为"FTA 32",U盘保存数据按照当天的日期生成文件,多次测量同一个文件由于间隔时间问题,不能导入到温度巡检系统软件中

### 曲线保存说明:

曲线打点: 1~999S 可设置, 间隔"设置值"打点连成一条曲线

#### 负载保护说明:

温度-200℃<sup>~</sup>999℃可设置,当某一通道超过设置数时,蜂鸣器提示(一路信号输出,特定机型)

#### 负载开关说明:

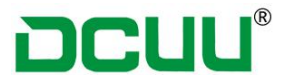

负载开关功能"√"开启状态,"×"为关闭状态,如设置关闭,责负载保护停用。 3.1.3 分选设置(图 1-5)

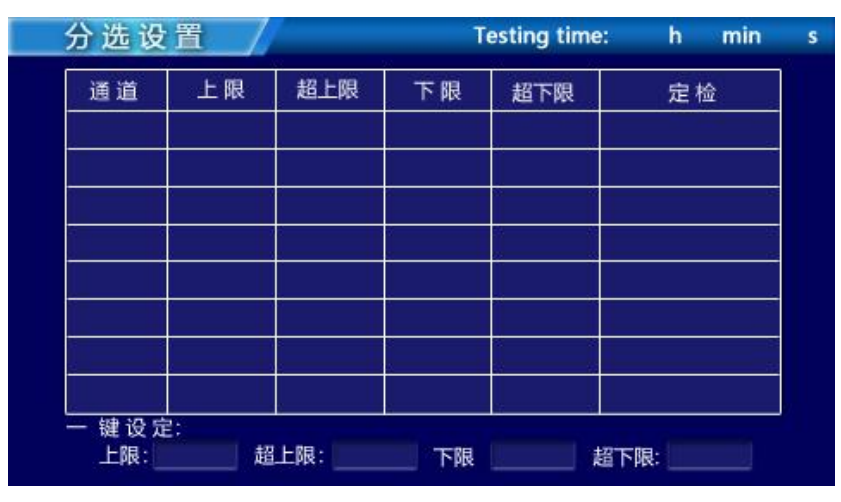

图 1-5

分选设置步骤

- 1、 按仪器面板{SET}按键进入设置界面,
- 2、 按仪器面板{>}按键进入分选设置
- 3、 按仪器液晶屏可手动操作自由设置

分选通道上下限相同时可选择一键设定参数,分选通道上下限不同可以分别设置。 设定完毕按{ENT}按键退出保持设置。

### 3.1.4 温度曲线操作

| 1 | 7 | - |    |   |   | - |   | č. | 2 |   | 2 |   | ٣ | - |   | 1 | - |   |   |   |   |   |   |   |   |   |   |   |   |    |   |   |   |  |   |   |   |   |   |    |   |   |   |   |   |   |   |
|---|---|---|----|---|---|---|---|----|---|---|---|---|---|---|---|---|---|---|---|---|---|---|---|---|---|---|---|---|---|----|---|---|---|--|---|---|---|---|---|----|---|---|---|---|---|---|---|
|   | Ē | 1 | ī. | 1 | ١ | 1 | : |    |   |   |   | J |   | ~ |   |   |   |   |   |   |   | 1 | ĩ | ł | 诮 | ] | < | ÷ |   |    | < |   |   |  | _ | > |   |   |   |    |   |   | 1 |   |   |   |   |
|   |   |   |    |   |   |   |   |    |   |   |   |   |   | I |   | T | T |   | - | ł | T |   | T |   |   |   |   |   | T | t  |   |   | ł |  |   | Ē | 1 |   |   | T  | Ď | r | ľ |   |   |   |   |
|   |   |   |    |   |   |   |   |    |   |   |   |   |   |   |   |   |   |   |   |   |   |   |   |   |   |   |   |   |   |    |   |   |   |  |   |   |   |   |   |    | l |   |   | _ |   |   | - |
|   |   |   |    |   |   |   |   |    |   |   |   |   |   |   |   |   |   |   |   |   |   |   |   |   |   |   |   |   |   |    |   |   |   |  |   |   |   |   |   |    |   |   | ł | _ | _ | _ |   |
|   |   |   |    |   |   |   |   |    |   |   |   |   |   |   |   |   |   |   |   |   |   |   |   |   |   |   |   |   |   |    |   |   |   |  |   |   |   |   |   |    |   |   |   |   |   |   |   |
|   |   |   |    |   |   |   |   |    |   |   |   |   |   |   |   |   |   |   |   |   |   |   |   |   |   |   |   |   |   |    |   |   |   |  |   |   |   |   |   |    |   |   |   |   |   |   |   |
|   |   |   |    |   |   |   |   |    |   |   |   |   |   |   |   |   |   | 1 |   |   |   |   |   |   |   |   |   |   |   |    |   |   |   |  |   |   |   |   |   |    | ł |   | 1 |   |   |   | 1 |
|   |   |   |    |   |   |   |   |    |   |   |   |   |   |   |   |   |   |   |   |   |   |   |   |   |   |   |   |   |   |    |   |   |   |  |   |   |   |   |   |    |   |   |   | - |   |   | _ |
|   |   |   |    |   |   |   |   |    |   |   |   |   |   |   |   |   |   |   |   |   |   |   |   |   |   |   |   |   |   |    |   |   |   |  |   |   |   |   |   |    | 1 |   |   | _ |   |   | _ |
|   |   |   |    |   |   |   |   |    |   |   |   |   |   |   |   |   |   |   |   |   |   |   |   |   |   |   |   |   |   |    |   |   |   |  |   |   |   |   |   |    |   |   |   |   |   |   |   |
|   |   |   |    |   |   |   |   | 1  |   | • |   |   |   |   | • |   |   |   |   | 1 |   |   | ľ |   | • |   |   |   |   | F. |   | • |   |  |   |   |   | • | • |    | 1 |   |   |   |   |   |   |
|   |   |   |    |   |   |   |   |    |   |   |   |   |   |   |   |   |   |   |   | ÷ |   |   | 1 |   |   | ł |   |   |   | Ŀ. |   |   | 1 |  |   | 1 |   |   |   | ÷. |   |   | 1 |   |   |   |   |
|   |   |   |    |   |   |   |   |    |   |   |   |   |   |   |   |   |   |   |   |   |   |   |   |   |   |   |   |   |   |    |   |   |   |  |   |   |   |   |   |    |   |   |   |   |   |   | - |
|   |   |   |    |   |   |   |   |    |   |   |   |   |   |   |   |   |   |   |   |   |   |   |   |   |   |   |   |   |   |    |   |   |   |  |   |   |   |   |   |    |   |   | ł | - |   |   | - |
|   |   |   |    |   |   |   |   |    |   |   |   |   |   |   |   |   |   |   |   |   |   |   |   |   |   |   |   |   |   |    |   |   |   |  |   |   |   |   |   |    |   |   | ٦ |   |   |   |   |
|   |   |   |    |   |   |   |   | ł  |   |   |   |   |   |   |   |   |   |   |   |   |   |   |   |   |   |   |   |   |   |    |   |   |   |  |   |   |   |   |   |    |   |   |   |   |   |   |   |
|   |   |   |    |   |   |   |   |    |   |   |   |   |   |   |   |   |   |   |   |   |   |   |   |   |   |   |   |   |   |    |   |   |   |  |   |   |   |   |   |    |   |   |   |   |   |   |   |
|   |   |   |    |   |   |   |   |    |   |   |   |   |   |   |   |   |   |   |   |   |   |   |   |   |   |   |   |   |   |    |   |   |   |  |   |   |   |   |   |    |   |   |   | - |   |   |   |
|   |   |   | ł  |   |   |   |   |    |   |   | ł |   |   | 1 |   |   |   | ÷ |   | ÷ |   |   | ł |   |   |   |   |   |   |    |   |   | - |  |   |   |   |   |   |    |   |   |   | - |   |   |   |

1) 按仪器面板"↑""↓"按键进入曲线界面 1~8 通道, 9~16 通道曲线

2) 按仪器面板<>按可伸缩曲线图形,最大 2000 个采集点

3) Y: □<sup>~</sup>□可设置纵坐标范围(设置值为整数)

第8页共20页

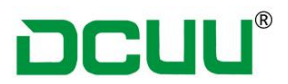

### 第四章 技术规格

### 4.1 技术规格: **4.1.1 技术参数**

| 产品型号  | DC5508U                                                            | DC5516U                                  | DC5508H     | DC5516H      | DC5508G     | DC5516G  |
|-------|--------------------------------------------------------------------|------------------------------------------|-------------|--------------|-------------|----------|
| 显示方式  |                                                                    |                                          | 4.3寸 TFT 工业 | L级液晶显示屏      |             |          |
| 分辨率   |                                                                    |                                          | 0.1         | 级            |             |          |
| 通道数目  | 8 通道                                                               | 16 通道                                    | 8 通道        | 16 通道        | 8 通道        | 16 通道    |
| 曲线显示  | 有                                                                  | 有                                        | 有           | 有            | 有           | 有        |
| 历史曲线  | 不乏                                                                 | 支持                                       | 支持          | 侍查询当前测量      | 自前 2000 个温度 | 〔点       |
| 柱形图   | 不乏                                                                 | 支持                                       |             | 支            | 持           |          |
| 温升测试  |                                                                    |                                          | 支           | 持            |             |          |
| 传感器   | 标配 K 型热电<br>J 型: 0℃~700°<br>T 型: -100℃~2<br>K 型: -20℃~40<br>(其他定制) | 偶<br>C<br>:60℃/ -50℃~26<br>:00℃/600℃/120 | 50℃<br>0℃   |              |             |          |
| 世中学   | RMS 350V                                                           | RMS 350V                                 | RMS 350V    | RMS 350V     | RMS 500V    | RMS 500V |
| 市电视风  | VP 500V                                                            | VP 500V                                  | VP 500V     | VP 500V      | VP 1000V    | VP 1000V |
| 继电器   | 光耦继电器                                                              | 光耦继电器                                    | 光耦继电器       | 光耦继电器        | 机械继电器       | 机械继电器    |
| 类型    | (无声)                                                               | (无声)                                     | (无声)        | (无声)         | (有声)        | (有声)     |
| 继电器输出 | 不乏                                                                 | <b></b> 支持                               |             | 继电器输出支持      | 寺一个通道报警     |          |
| 巡检时间  |                                                                    | 0.                                       | 1S          |              | 0.          | 3S       |
| 采样时间  |                                                                    |                                          | 自由          | 设定           |             |          |
| 分选设定  |                                                                    |                                          | 支持单个通道      | 设定或统一设定      |             |          |
| 定检    |                                                                    |                                          | 支           | 持            |             |          |
| U盘存储  |                                                                    |                                          | 支           | 持            |             |          |
| 分选设定  |                                                                    |                                          | 支           | 持            |             |          |
| 测温范围  |                                                                    | -10                                      | 00℃~1200℃(  | 根据传感器类型      | !)          |          |
| 通讯接口  |                                                                    | B 型 USI                                  | B接口(可定制     | RS-232、RS-48 | 5 接口)       |          |
| 标配软件  |                                                                    | DC                                       | ×××系列多路     | 格温度巡检仪系      | 统           |          |
| 配件    | 每个通道标配                                                             | 1条2米K型                                   | 热电偶、软件光     | 碟(含说明书)      | 、电源线、合      | 格证、保修卡   |
| 供电电源  |                                                                    |                                          | 110V~250V,步 | 页率 50Hz/60Hz |             |          |

### 4.1.2 性能特点

智能真彩液晶显示

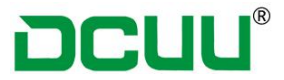

- ┃ 测试速度可通过用户自由设定
- ↓标配 USB U 盘口,支持大容量数据存储
- ↓ 标配 USB (出厂选配)
- ▮ 配备 TMC 温度数据采集软件

### 第五章 软件使用说明

### 1. 计算机的配置

- 1、Pentium 以上计算机,操作系统为 Windows 7 以上。
- 2、串行口 COM1~COM4 或 USB 接口,必须有一个可用。

### 2. 软件安装

在 Windows 系统下,打开光驱,运行"温度巡检系统 2.0. exe"文件,根据系统提示,一步一步安装。安装成功后,电脑上面会自动生成一个快捷图标,电机图标运行软件即可。

#### 2.1 软件操作

通过点击主窗口工具栏上的 及按钮显示搜索设备窗口。

# DCUU®

| 设备搜索                                                                                                    |            | ×  |
|----------------------------------------------------------------------------------------------------|------------|----|
| 测试模式: 💿 温度测试 💿 温升测试                                                                                                    |            |    |
| 设备类型: ● DC900系列 ● DC55系列                                                                                                    |            |    |
|                                                                                                    | 搜索         | 完成 |
| 8channel Temperature patrol equipment-Ir                                                                                                    | nclude Ele | ٢  |
| 设备通道                                                                                                    |            |    |
| <ul> <li>✓ Channel 001地址(0,1)</li> <li>✓ Channel 002地址(0,2)</li> <li>✓ Channel 003地址(0,3)</li> <li>✓ Channel 004地址(0,5)</li> <li>✓ Channel 005地址(0,6)</li> <li>✓ Channel 007地址(0,7)</li> <li>✓ Channel 008地址(0,8)</li> </ul> |            |    |

#### 搜索设备窗口

设备列表名称格式:通道名称---地址(温度板地址,通道的温度板上的实际索引),如 果为环境温度则后面添加环境温度和组序号。

点击搜索按钮前需要先设置设备类型,否则搜索结果可能不正确。

在搜索后确定测试模式是普通温度测试还是温升测试,温升测试规定8个通道一组,每 组的环境温度用户不用选择,软件会自动根据用户选择的通道自动设置环境温度是否勾 选。

用户勾选需要测试的通道后,点击完成后设置保存文件路径即可。

通扫搜索完成,点击工具栏上的 按钮进行测试。

#### 2.1 软件菜单介绍

主界面主要分成5个区块,分别为:标题栏、工具栏、图表区、历史数据、状态栏。区 块位置如下图:

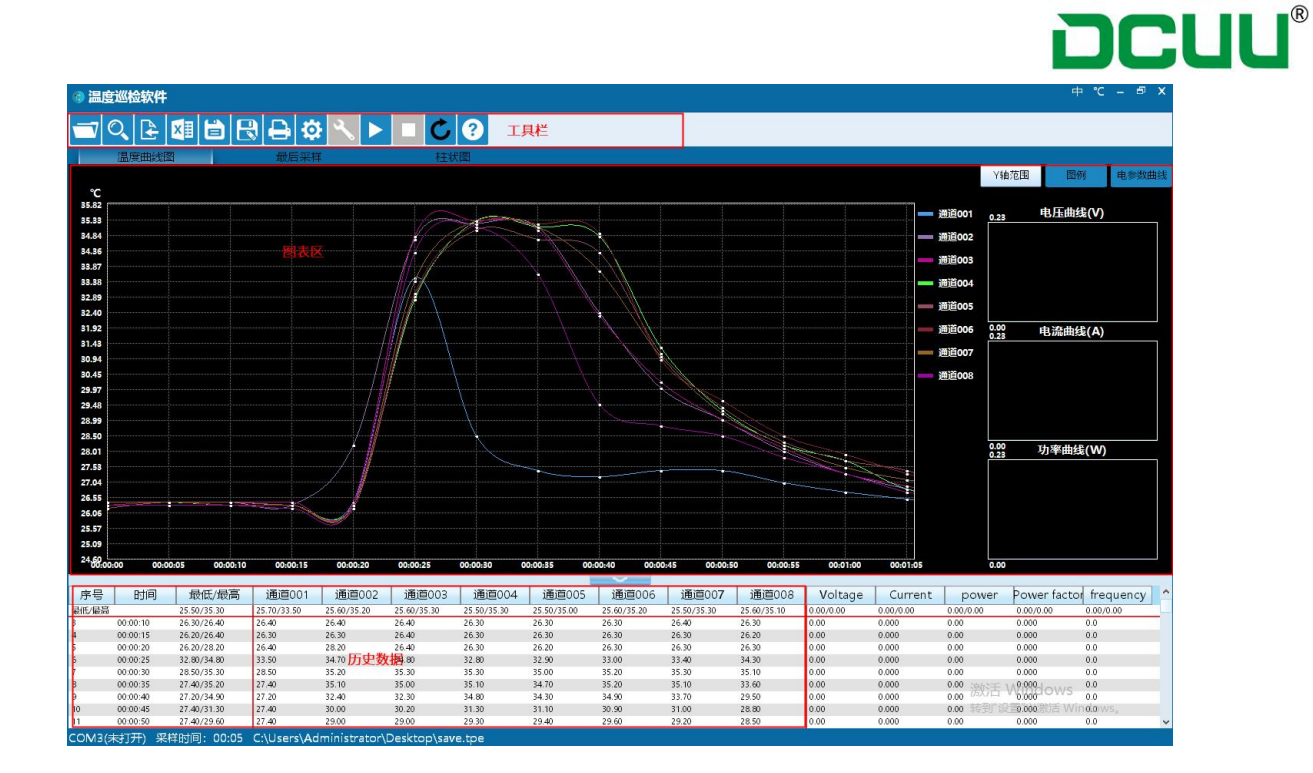

2.1-1 工具栏介绍

**了**. 打开软件保存的文件,文件后缀名为 tpe

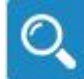

: 搜索设备。点击后弹出搜索设备窗口,搜索当前电脑已经连接的设备。

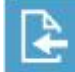

**上一**: 导入数据功能,从设备获取数据文件,然后通过该功能导入数据,然后可进行 其他操作。导入功能默认为普通温度测试。

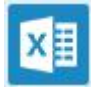

导出文本数据

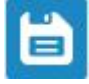

:保存功能。

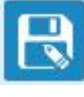

另存为功能。

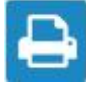

打印功能。点击后弹出打印设置界面,设置后打印成 PDF 文件。

一、软件设置功能。点击后弹出设置界面,可以设置采样时间、定时器、曲线名称
 颜色上下限制。

#### 第12页共20页

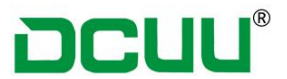

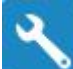

• 设备设置功能。点击后弹出设备设置界面,可以设置设备的巡检时间,巡检时间的范围必须是 0.5 到 5 秒之间。

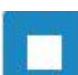

: 停止测试

: 开始测试

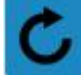

: 采样时是否实时刷新数据。灰色时表示测试时,曲线和图标的数据不会自动刷

新

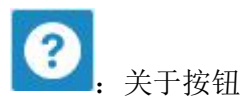

2.1-2 图表区介绍

图表区分成:温度曲线、温升曲线、最后采样、柱状图

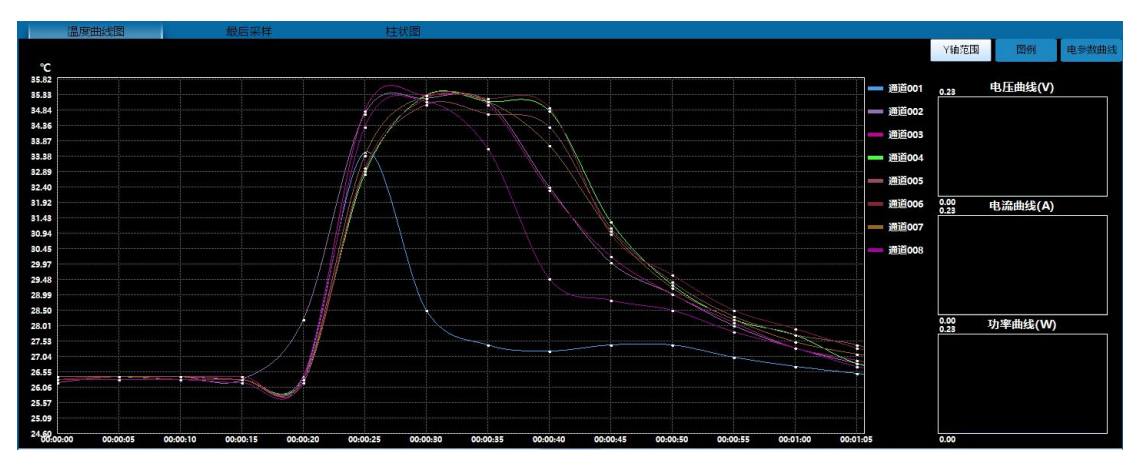

温度曲线图

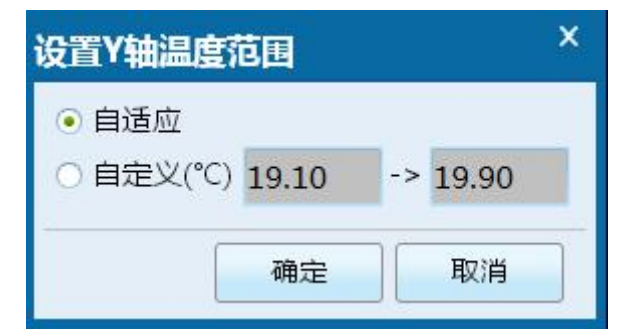

Y 轴范围:设置温度曲线 Y 轴范围,自适应为自动根据当前已经采样的温度的最小和最大值 设置 Y 轴范围,以保证所有数据能正常显示。自定义则是用户自己设置 Y 轴范围。

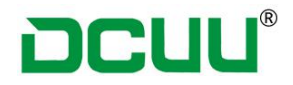

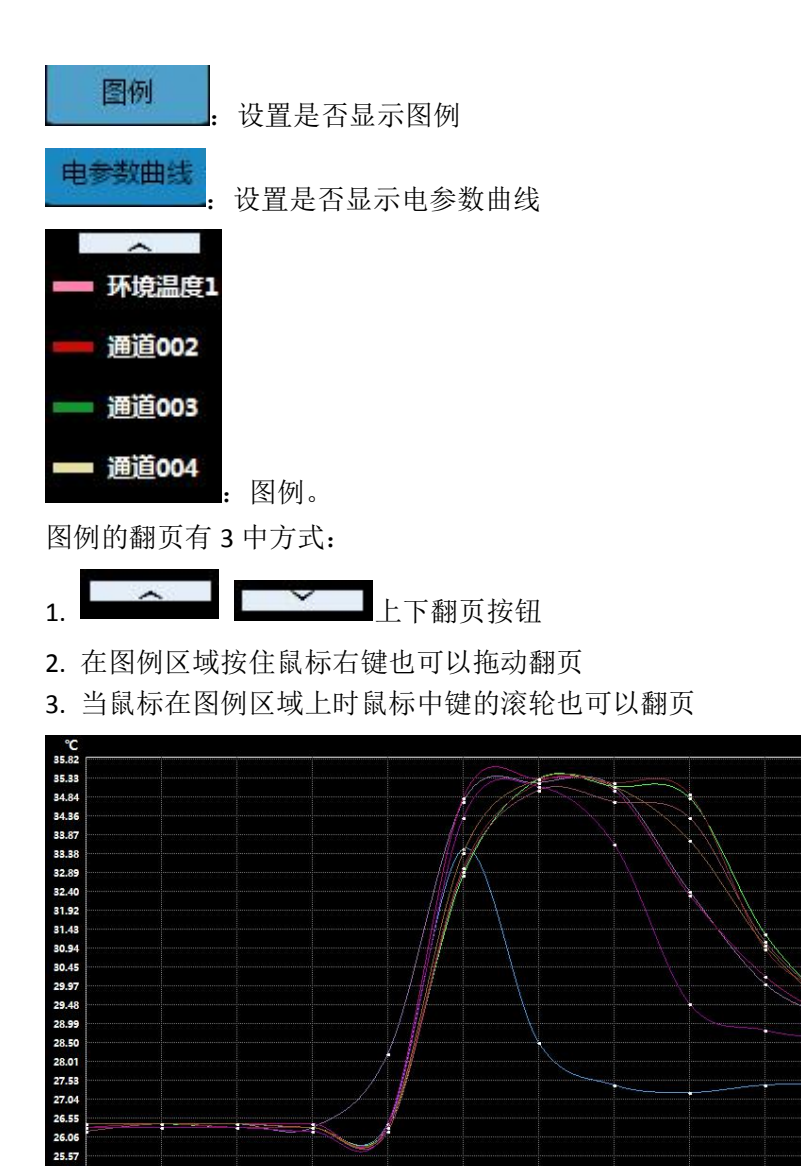

温度曲线。

曲线图 X 轴为时间,间隔是设置的采样时间。Y 轴温度值。

当鼠标在曲线图上时,左上角红色文本显示的是鼠标当前位置的时间和温度值,如果鼠标刚好在某条曲线上,则曲线会高亮显示,并在左上角用红色文本显示当前曲线的通道 名称、最低和最高温度。

曲线高亮方式如下

- 1. 鼠标在曲线图的某条曲线上则该曲线高亮
- 2. 鼠标在图例的曲线颜色区域则对应曲线高亮显示
- 3. 鼠标在历史数据列表中的列表标题名称,则对应通道曲线高亮
- 4. 鼠标在历史数据列表中的某个样本上,则对应样本的曲线线段高亮显示

#### 第 14 页 共 20 页

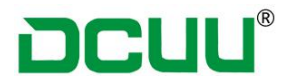

曲线图拖动方式如下

- 1. 在曲线图上按住鼠标右键然后拖动
- 2. 当鼠标在曲线图上时,使用鼠标中键滚轮滚动翻页
- 3. 当历史数据表格滚动时,曲线图和表格数据同步滚动显示

### 温升曲线

| 温度曲线图      |          | 温升       | 曲线       |          | 最后采样     |          | 柱状       | 图        |          |         |      | <u></u> |    |
|------------|----------|----------|----------|----------|----------|----------|----------|----------|----------|---------|------|---------|----|
|            |          |          |          |          |          |          |          |          |          |         | Y轴范围 | 图例      | 电参 |
| 时间:00:04:1 | 15 温度:8. | 70       |          |          | -        |          |          |          |          | ^       |      |         |    |
|            |          |          |          |          |          |          |          |          |          | ■ 环境温度1 | 0.19 | 电压曲线(V) |    |
|            |          |          |          |          |          |          |          |          |          | 通道002   |      |         |    |
|            |          |          |          |          |          |          |          |          |          | 通道003   |      |         |    |
|            |          |          |          |          |          |          |          |          |          | 通道004   |      |         |    |
|            |          |          |          |          |          |          |          |          |          | 通道005   | 0.00 | 电流曲线(A) |    |
|            |          |          |          |          |          |          |          |          |          | 通道006   |      |         |    |
|            |          |          |          |          |          |          |          |          |          | 通道007   |      |         |    |
|            |          |          |          |          |          |          |          |          |          | 通道008   |      |         |    |
|            |          |          |          |          |          |          |          |          |          | 环境温度2   |      |         |    |
|            |          |          |          |          |          |          |          |          |          | 通道010   | 0.19 | 功率曲线(W) | 1  |
|            |          |          |          |          |          |          |          |          |          | 通道011   |      |         |    |
|            |          |          |          |          |          |          |          |          |          | 通道012   |      |         |    |
|            |          |          |          |          |          |          |          |          |          | 通道013   |      |         |    |
| 00:03:50   | 00:03:55 | 00:04:00 | 00:04:05 | 00:04:10 | 00:04:15 | 00:04:20 | 00:04:25 | 00:04:30 | 00:04:35 | ~       | 0.00 |         |    |

温升曲线 温升曲线只有在温升测试模式下才会显示,曲线图上的操作和温度曲线的操作一样。

### 最后采样

| 温度曲线图 |      |                          | 温升曲线 |             |              | 最后采样        |              | 柱状          |              | 图           |              |             |              |             |      |
|-------|------|--------------------------|------|-------------|--------------|-------------|--------------|-------------|--------------|-------------|--------------|-------------|--------------|-------------|------|
| 电压    | (V)  | 电流                       | (A)  | 功率          | (W)          | 功率因数        | (PF)         | 频率          | (Hz)         |             |              |             |              |             |      |
| 0.00  |      | 0.000                    |      | 0.00        |              | 0.000       |              | 0.0         |              |             |              |             |              |             |      |
| 环境温度1 | (°C) | 通道002                    | (°C) | 通道003       | (°C)         | 通道004       | (°C)         | 通道005       | (°C)         | 通道006       | (°C)         | 通道007       | (°C)         | 通道008       | (°C) |
| 19.40 |      | 19.40(0.00)              |      | 19.40(0.00) |              | 19.40(0.00) |              | 19.40(0.00) |              | 19.50(0.10) |              | 19.40(0.00) |              | 19.40(0.00) |      |
| 环境温度2 | (°C) | 通道010                    | (°C) | 通道011       | (°C)         | 通道012       | (°C)         | 通道013       | (°C)         | 通道014       | (°C)         | 通道015       | (°C)         | 通道016       | (°C) |
| 19.70 |      | 19.60(-0.10) 19.70(0.00) |      | .00)        | 19.60(-0.10) |             | 19.60(-0.10) |             | 19.60(-0.10) |             | 19.60(-0.10) |             | 19.60(-0.10) |             |      |
|       |      |                          |      |             |              |             |              |             |              |             |              |             |              |             |      |

最后采样

最后采样标签显示的是最后一个样本的数据,如果为温升模式,不是环境温度的通道温度用 括号显示温升。

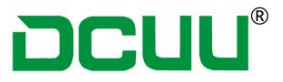

### 柱状图

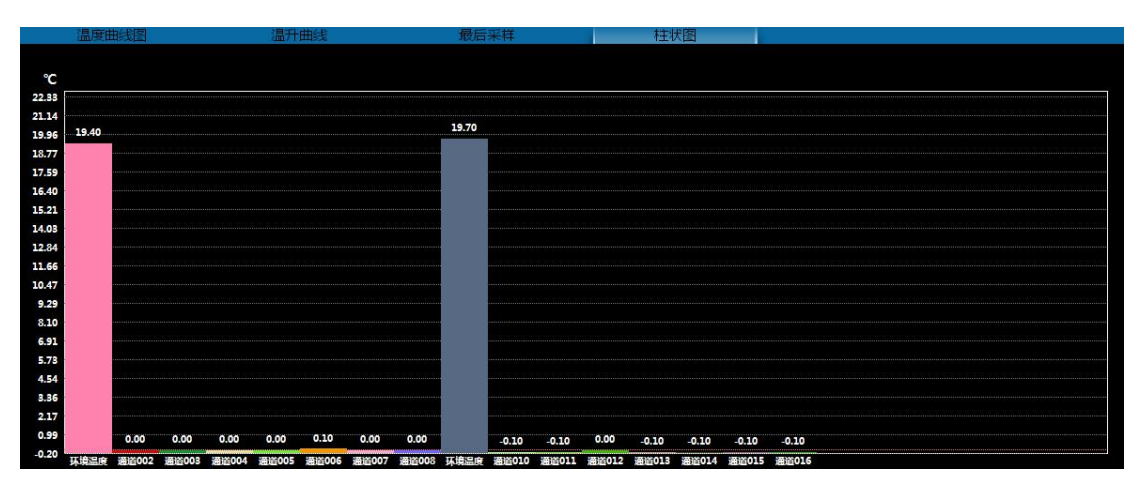

采样柱状图

柱状图显示的时最后一个样本的温度, 温升模式下则显示温升的温度。

### 历史数据

| 序号    | 时间       | 最低/最高       | 通道001       | 通道002       | 通道003       | 通道004       | 通道005       | 通道006       | 通道007       | 通道008       | Voltage   | Current   | power      | Power factor  | frequency        | ^ |
|-------|----------|-------------|-------------|-------------|-------------|-------------|-------------|-------------|-------------|-------------|-----------|-----------|------------|---------------|------------------|---|
| 最低/最高 |          | 25.50/35.30 | 25.70/33.50 | 25.60/35.20 | 25.60/35.30 | 25.50/35.30 | 25.50/35.00 | 25.60/35.20 | 25.50/35.30 | 25.60/35.10 | 0.00/0.00 | 0.00/0.00 | 0.00/0.00  | 0.00/0.00     | 0.00/0.00        |   |
| 230   | 00:19:15 | 26.40/26.50 | 26.50       | 26.50       | 26.50       | 26.40       | 26.40       | 26.40       | 26.50       | 26.50       | 0.00      | 0.000     | 0.00       | 0.000         | 0.0              |   |
| 231   | 00:19:20 | 26.40/26.50 | 26.50       | 26.50       | 26.50       | 26.40       | 26.40       | 26.40       | 26.50       | 26.50       | 0.00      | 0.000     | 0.00       | 0.000         | 0.0              |   |
| 232   | 00:19:25 | 26.40/26.50 | 26.50       | 26.50       | 26.50       | 26.40       | 26.40       | 26.50       | 26.50       | 26.50       | 0.00      | 0.000     | 0.00       | 0.000         | 0.0              |   |
| 233   | 00:19:30 | 26.40/26.50 | 26.40       | 26.50       | 26.50       | 26.40       | 26.40       | 26.40       | 26.40       | 26.50       | 0.00      | 0.000     | 0.00       | 0.000         | 0.0              |   |
| 234   | 00:19:35 | 26.30/26.40 | 26.30       | 26.30       | 26.40       | 26.40       | 26.30       | 26.30       | 26.30       | 26.40       | 0.00      | 0.000     | 0.00       | 0.000         | 0.0              |   |
| 235   | 00:19:40 | 26.30/26.50 | 26.40       | 26.50       | 26.40       | 26.30       | 26.30       | 26.40       | 26.30       | 26.40       | 0.00      | 0.000     | 0.00 油标干 \ | A9.999        | 0.0              |   |
| 236   | 00:19:45 | 26.30/26.40 | 26.30       | 26.40       | 26.30       | 26.30       | 26.30       | 26.40       | 26.40       | 26.40       | 0.00      | 0.000     | 0.00 BAAT  | 0.000         | 0.0              |   |
| 237   | 00:19:50 | 26.10/26.30 | 26.30       | 26.20       | 26.20       | 26.20       | 26.20       | 26.20       | 26.10       | 26.20       | 0.00      | 0.000     | 0.00 转到"设  | 10.000 题话 Win | n <b>olo</b> ws, |   |
| 238   | 00:19:55 | 26.00/26.30 | 26.30       | 26.20       | 26.20       | 26.00       | 26.00       | 26.10       | 26.00       | 26.10       | 0.00      | 0.000     | 0.00       | 0.000         | 0.0              | ¥ |

历史数据表格

历史数据表格包含所有测试样本数据,包括温度和电参数数据。表格第一行为第三列为全部 温度的最低和最高温度,第一行的其他列为每个通道的最低最高温度或者电参数的最小最大 值。从第二行开始第三列为每个样本的最低最高温度。如果设置了温度上面限,则如果超过 限制范围则红色文本显示。

### 状态栏

### COM3(未打开) 采样时间: 00:05 C:\Users\Administrator\Desktop\save.tpe

状态栏左边文本依次为:采样端口(端口状态)、采样时间、打开或者保存的文件路径,如 果测试时是启动了定时器的,则状态栏最右边用红色字体显示剩余时间。

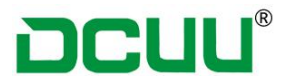

### 打印窗口

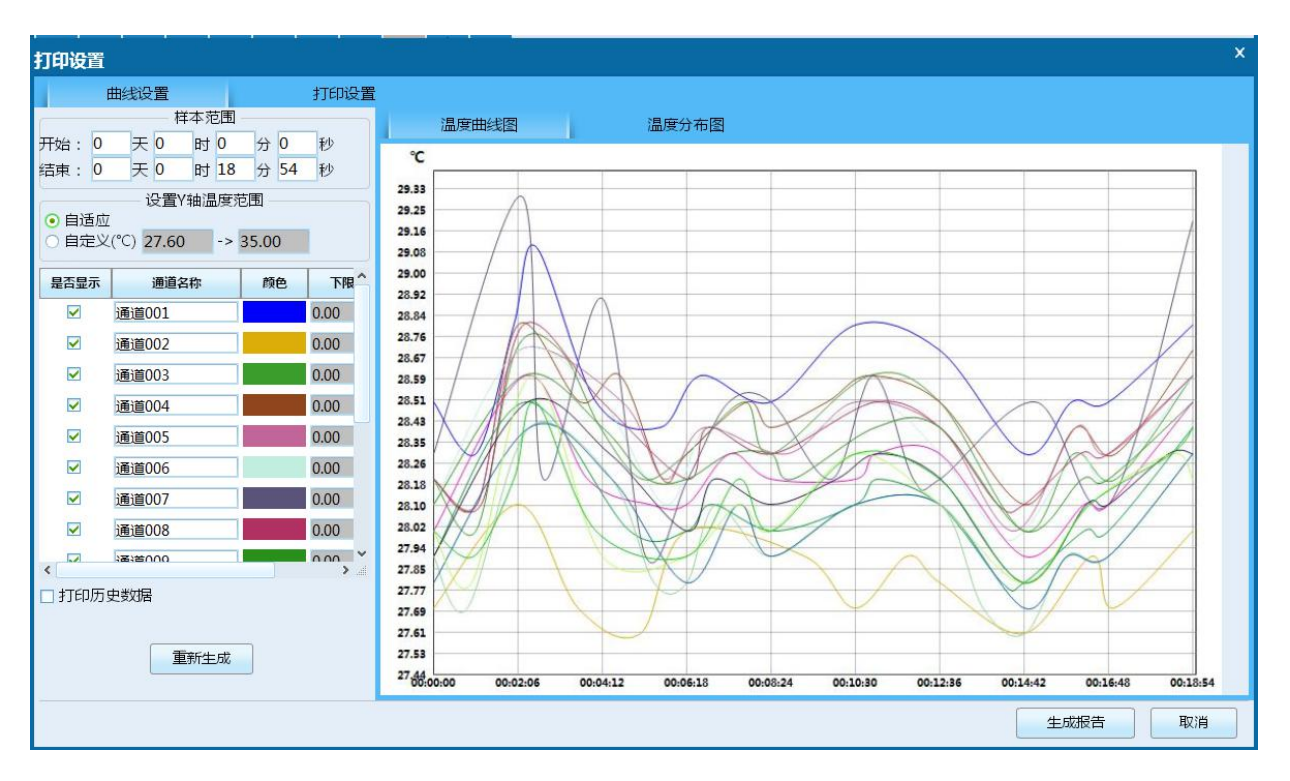

| 打印设置      |      |                        |         | ×       |
|-----------|------|------------------------|---------|---------|
| 曲线设置      | 打印设置 |                        |         |         |
| C         |      | 页眉设置                   |         |         |
| LOGO路径    | 浏览   | 文本4                    | 示例文本4   |         |
|           |      | 文本3                    | 示例文本3   |         |
|           |      | <del>文</del> 本2        | 示例文本2   |         |
|           |      | 文本1                    | 示例文本1   |         |
|           |      |                        |         |         |
|           |      | 页脚设置                   |         |         |
| 文本1 示例文本1 |      | 文本5                    | 示例文本5   |         |
| 文本2 示例文本2 |      | 文本6                    | 示例文本6   |         |
| 文本3 示例文本3 |      | 文本7                    | 示例文本7   |         |
| 文本4 示例文本4 |      | 文本8                    | 日期:{日期} |         |
|           |      | 主标题                    |         |         |
|           | 1    | <b>温度巡检测试报告</b>        |         |         |
|           |      |                        |         | 生成报告 取道 |
|           |      | 1010 10 20 10 10 10 10 |         |         |

#### 打印设置窗口

打印设置窗口分为曲线设置和打印位置2个标签。

曲线设置可以设置打印的曲线样本范围、Y轴范围、选择打印的通道、通道颜色。通道上下限需要在打印前设置。默认不打印历史数据,可以勾选打印。如果为温升测试,还可以勾选

第 17 页 共 20 页

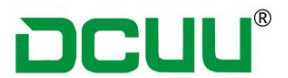

是否打印电参数。温度分布图不会打印到 PDF 文件中。

打印设置中可以设置页眉页脚和主标题。页眉中的 LOGO 路径需要点浏览按钮选择。

### 第六章 装箱清单

名称

多路温度巡检仪主机
热电偶线
电源线
USB 通讯线缆
产品使用手册(光盘)
配套上位机软件
产品合格证
产品保修卡

数量

1台

### 8条/16条(根据客户购买型号而定)

1条 1条 1份 1份 1 代 代